# How to Redeem Your Reward

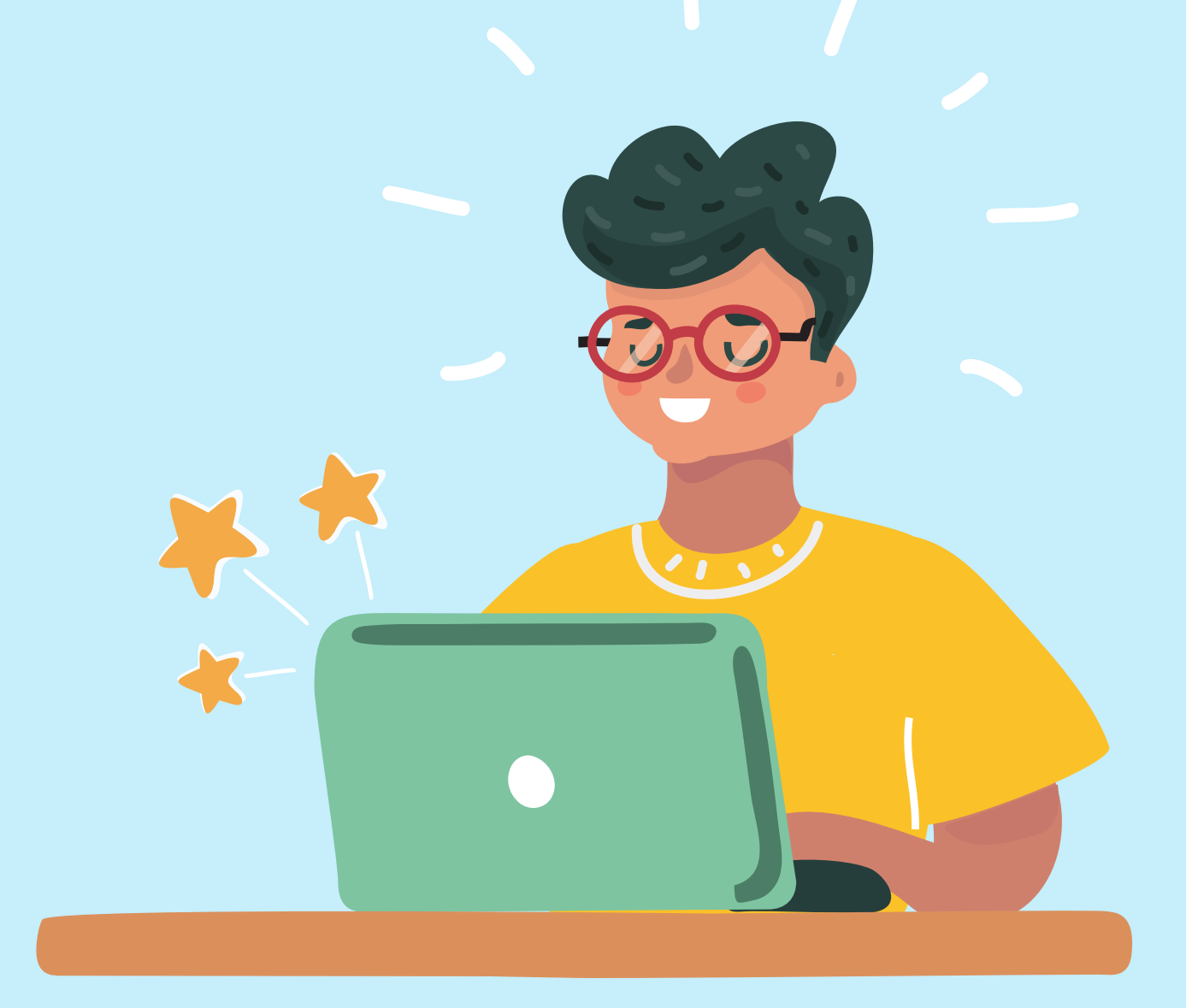

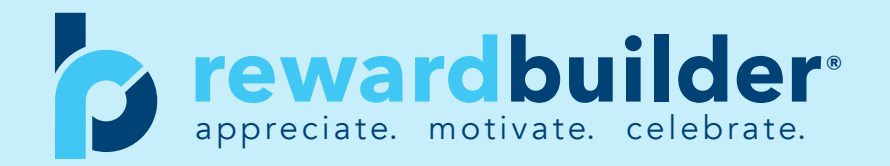

# **Redemption Portal** - Landing Page

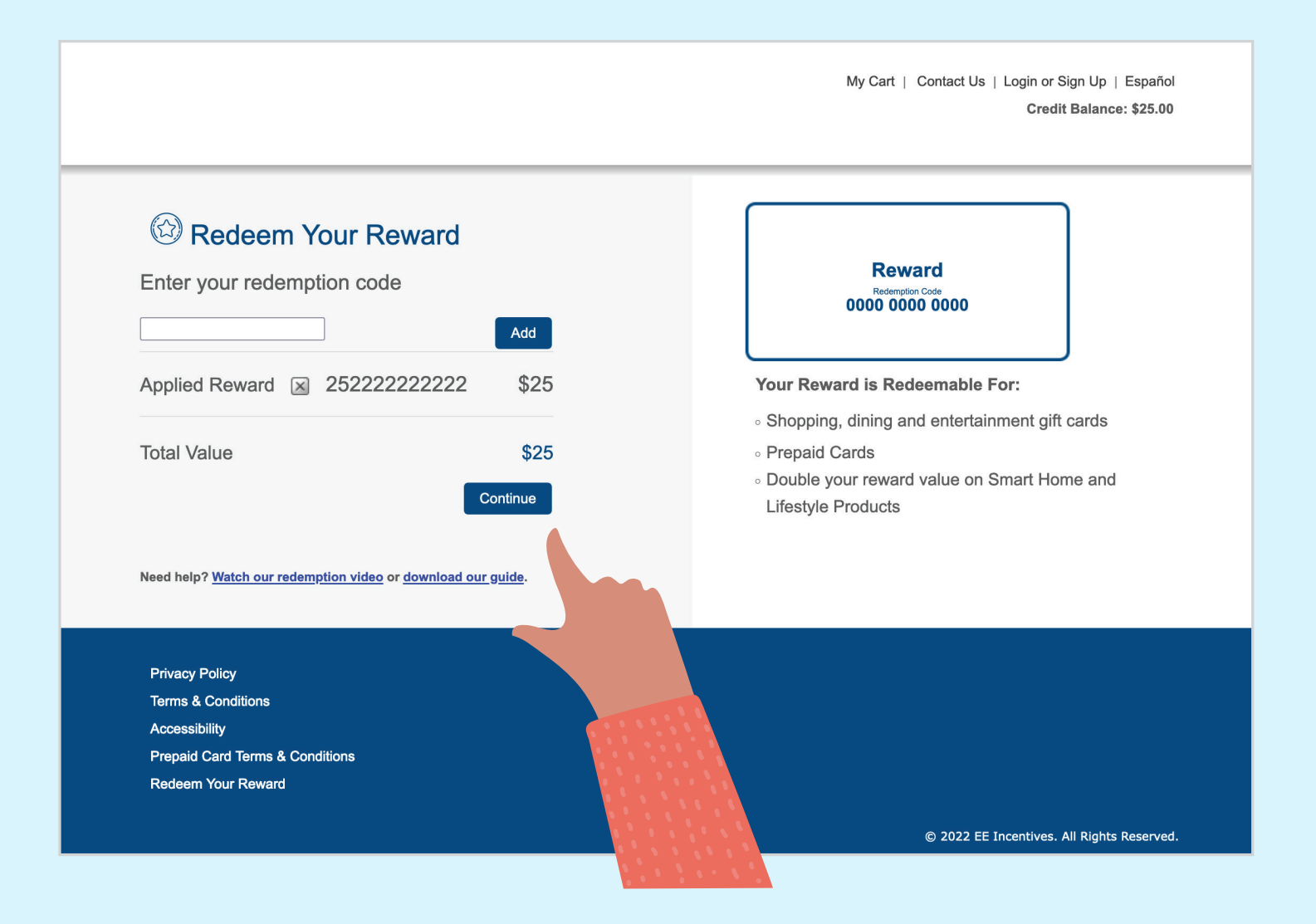

#### Visit **www.doubleupreward.com** and enter your redemption code If you received your Reward through email, you may skip this step and simply click on the redemption link in your emailed Reward.

### **Redemption Portal** - Choose Page

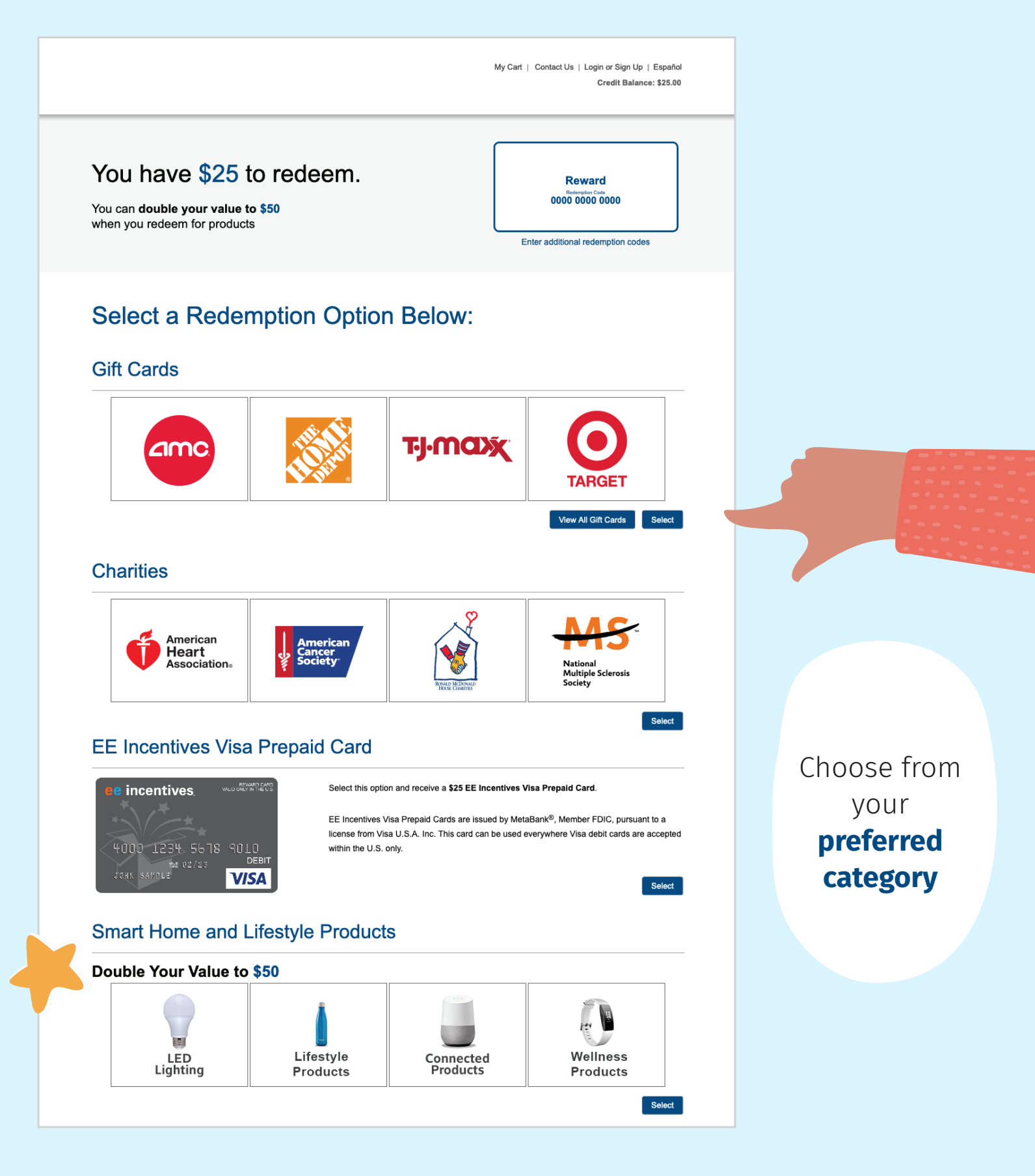

# **Redemption Portal** - Gift Card Page

My Cart | Contact Us | Login or Sign Up | Español Credit Balance: \$25.00

| Card Value Range                          | Sort by: Feature  | d                                    | Search                    |                          |
|-------------------------------------------|-------------------|--------------------------------------|---------------------------|--------------------------|
| \$10 <b>•</b> to \$50 <b>•</b>            | ><                | pharmacyth                           | BEST                      | STAPLES                  |
| o Digital Delivery<br>◯ Physical Delivery | Walmart           | CVS (Harmony<br>CVS (Harmony<br>Cost |                           | gift card                |
| View All Gift Carde                       | Walmart Gift Card | CVS/pharmacy                         | Best Buy                  | Staples                  |
|                                           |                   |                                      |                           |                          |
| Featured                                  | UBER              | тутах                                | ★macys                    | OLD NAVY                 |
| Essential Supplies                        |                   |                                      |                           |                          |
| Shopping                                  | Uber              | T.J. Maxx                            | Macy's                    | Old Navy                 |
| Books<br>Clothing<br>Department Stores    | STARBUCKS'        | KOHĽS                                | Clive<br>Garder           |                          |
| Online                                    | Starbucks Card    | Kohl's                               | Olive Garden <sup>®</sup> | Cheddar's®               |
| Dining     Casual Dining                  | JCPenney          | BARNES&NOBLE                         | Applebee's                | BUFFALO<br>WILD<br>WINGS |
| Fast Food<br>Fine Dining<br>Specialty     | JCPenney          | Barnes & Noble                       | Applebee's®               | Buffalo Wild Wings       |
| Entertainment                             | LANDS' END (1)    | STLONGHORN                           | GAP                       | CARRABBA'S               |
| Games<br>Movies                           | Lands' End        | LongHorn<br>Steakhouse <sup>®</sup>  | Gap                       | Carrabba's Italian Grill |
| Travel                                    |                   |                                      |                           |                          |
| <ul> <li>Health and Wellness</li> </ul>   | Marshalls.        | OUTBACK<br>STEAKHOUSE®               | ULTA                      | ٢                        |
| Grocery                                   | Marchalle         | Outback Steakhouse                   | III TA Beauty Gift Card   | Chipotle Gift Card       |

Choose your **gift cards** and add to your cart

### **Redemption Portal** - Product Page

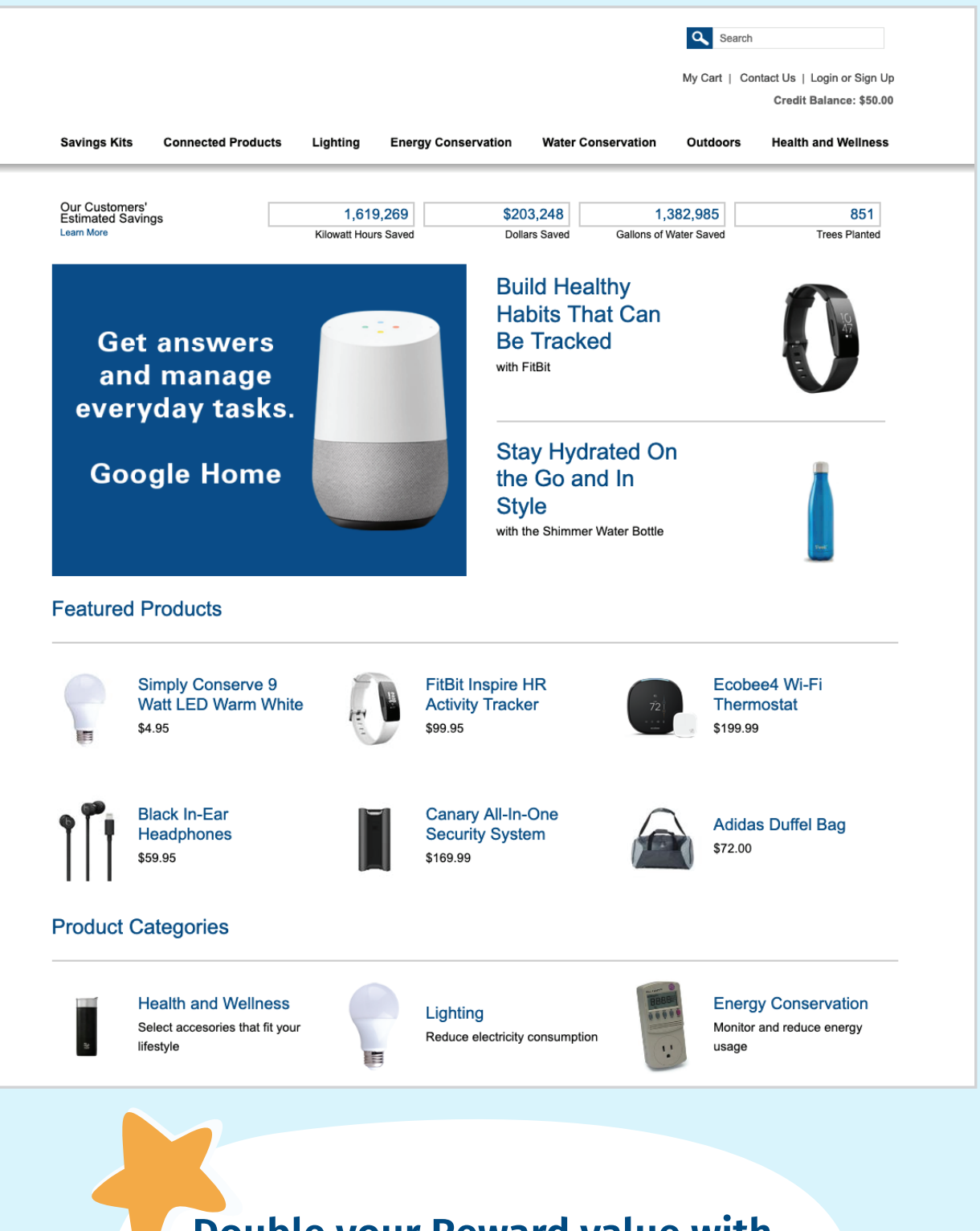

Double your Reward value with products! Choose your products and add to your cart

## **Redemption Portal** - Cart

| Return to Previous Page   Continue Shopping       cart total \$25.00       Proceed to Checkout         Image: Continue Shopping       Cart total \$25.00       Currity 1 \$25.00         Image: Continue Shopping       Currity 1 \$25.00         Image: Continue Shopping       Currity 1 \$25.00         Image: Continue Shopping       Currity 1 \$25.00         Image: Continue Shopping       Currity 1 \$25.00         Image: Continue Shopping       Currity 1 \$25.00         Image: Continue Shopping       Status \$25.00         Image: Continue Shopping       Status \$25.00         Image: Continue Shopping       Proceed to Checkout         Image: Continue Shopping       Proceed to Checkout         Image: Continue Shopping       Proceed to Checkout         Image: Continue Shopping       Proceed to Checkout         Image: Continue Shopping       Proceed to Checkout         Image: Continue Shopping       Proceed to Checkout         Image: Continue Shopping       Proceed to Checkout         Image: Continue Shopping       Proceed to Checkout         Image: Continue Shopping       Proceed to Checkout         Image: Continue Shopping       Proceed to Checkout         Image: Continue Shopping       Proceed to Checkout         Image: Continue Shopping       Proceed to Checkout      <                                                                                                    |                                                                                    | My                                    | Cart (1)   Contact Us   Login (<br>Cr | or Sign Up   Español<br>edit Balance: \$25.00 |
|----------------------------------------------------------------------------------------------------|------------------------------------------------------------------------------------|---------------------------------------|---------------------------------------|-----------------------------------------------|
| <section-header></section-header>                                                                                                    | Return to Previous Page   Continue Shopping                                        | cart total                            | \$25.00 Proceed to                    | o Checkout                                    |
| Immore       Update         Enter Codi:       Apply         The following will be applied to your order       S25.00 TEST Code - 252222222222 (Inactivates on 1/1/2023) [\$25.01]         So 25.00 TEST Code - 252222222222 (Inactivates on 1/1/2023) [\$25.01]       S25.00         Update Cat       Continue Shoppin         Proceed to Checkout       Sales tax will be calculated on eligible items based on the sho         So to size and weight, additional shipping surcharges may have been assessed to over.       Vour order may arrive in multiple show         Privacy Policy       Terms & Conditions         Accessibility       Pprivacy Terms & Conditions         Privacy Policy       Terms & Conditions         Macroson       Sconditions                                                                                                    | Walmart Gift Card - Email - \$25<br>\$25.00 each - Added Tuesday, December 1, 2020 |                                       | Quantity                              | 1 \$25.00                                     |
| Enter Code:       Apply         The following will be applied to your order       Subtoal       \$25.00         Image: System of the state of the state of |                                                                                    |                                       | Remove                                | Update                                        |
| The following will be applied to your order       Tax       \$0.00         S255.00 TEST Code - 2522222222222 (Inactivates on 1/1/2023) [\$25.00]       Reward Value       \$25.00         Reward Value       \$25.00       Balance Due       \$0.00         Update Carl       Continue Shopping       Proceed to Checkout         * Sales tax will be calculated on eligible items based on the sht       Actual charges will appear on the Review and Finalize Your Order step of the character on the size and weight, additional shipping surcharges may have been assessed to overs.<br>Your order may arrive in multiple sh         Privacy Policy       Terms & Conditions         Accessibility       Prepaid Card Terms & Conditions                                                                                                    | Enter Code: Apply                                                                  |                                       | Subtotal                              | \$25.00                                       |
|                                                                                                    | The following will be applied to your order                                        |                                       | Тах                                   | \$0.00                                        |
| Privacy Policy         Terms & Conditions         Accessibility         Privacy Terms & Conditions                                                                                                    | \$25.00 TEST Code - 252222222222 (Inactivates on 1/1/2023) [\$25.00]               |                                       | Total                                 | \$25.00                                       |
| Privacy Policy         Terms & Conditions         Accessibility         Privacy Policy         Terms & Conditions         Accessibility         Privacy Policy         Terms & Conditions         Accessibility         Privacy Policy         Terms & Conditions                                                                                                    |                                                                                    |                                       | Reward Value                          | (\$25.00)                                     |
| Update Cart       Continue Shopping       Proceed to Checkout         * Sales tax will be calculated on eligible items based on the shit.       * Sales tax will be calculated on eligible items based on the shit.       * Sales tax will be calculated on eligible items based on the shit.         Cutation can be calculated on eligible items based on the shit.       * Sales tax will be calculated on eligible items based on the shit.         Cutation can be calculated on eligible items based on the shit.       * Sales tax will appear on the Review and Finalize Your Order step of the calculated on eligible items based to overs.         Due to size and weight, additional shipping surcharges may have been assessed to overs.       * Your order may arrive in multiple shit.         Privacy Policy       ************************************                                                                                                    |                                                                                    |                                       | Balance Due                           | \$0.00                                        |
| Privacy Policy Privacy Policy Terms & Conditions Accessibility Prepaid Card Terms & Conditions                                                                                                    |                                                                                    | Update Cart Cor                       | ntinue Shopping Proceed               | to Checkout                                   |
| Actual charges will appear on the Review and Finalize Your Order step of the de<br>Due to size and weight, additional shipping surcharges may have been assessed to overs<br>Your order may arrive in multiple sh<br>Privacy Policy<br>Terms & Conditions<br>Accessibility<br>Prepaid Card Terms & Conditions                                                                                                    |                                                                                    | * Sales tax will be calculate         | ed on eligible items based on the s   | shi                                           |
| Privacy Policy<br>Terms & Conditions<br>Accessibility<br>Prepaid Card Terms & Conditions                                                                                                    | Actual cha                                                                         | rges will appear on the Review and    | Finalize Your Order step of the co    |                                               |
| Privacy Policy<br>Terms & Conditions<br>Accessibility<br>Prepaid Card Terms & Conditions                                                                                                    | Due to size and                                                                    | i weigin, additional sinpping surchar | Your order may arrive in mult         | iple sh                                       |
| Privacy Policy Terms & Conditions Accessibility Prepaid Card Terms & Conditions                                                                                                    | Difuse Dalar                                                                       |                                       |                                       |                                               |
| Accessibility Prepaid Card Terms & Conditions                                                                                                    | Privacy Policy                                                                     |                                       |                                       |                                               |
| Prepaid Card Terms & Conditions                                                                                                    | Accessibility                                                                      |                                       |                                       |                                               |
|                                                                                                    | Prepaid Card Terms & Conditions                                                    |                                       |                                       |                                               |
| Redeem Your Reward                                                                                                    | Redeem Your Reward                                                                 |                                       |                                       |                                               |

Once your selections have been added to your cart, choose proceed to checkout.

| 6 | <b>Redemption Port</b> | <b>al</b> - C | art |
|---|------------------------|---------------|-----|
|---|------------------------|---------------|-----|

| My Cart (1) | Contact Us   My Account   Logout   Español |  |
|-------------|--------------------------------------------|--|
|             | Welcome Hollie Credit Balance: \$25.00     |  |

| Charles              |                              |         |                          |                                      |
|----------------------|------------------------------|---------|--------------------------|--------------------------------------|
| Спеско               | ut                           |         |                          |                                      |
| 1 Enter S            | Shipping Information         |         | 2 Review and Place Order | 3 Receive Confirmation               |
| elect Shipp          | ing Address                  |         |                          |                                      |
| Please provide v     | our contact information      |         |                          |                                      |
| Emoil                | iohnsmith@email.com          |         |                          |                                      |
| Email                | Your card(s) will be emailed | d here. |                          |                                      |
| First Name           | John                         |         |                          |                                      |
| Last Name            | Smith                        |         |                          |                                      |
| Phone                | 555-555-5555                 |         |                          |                                      |
|                      |                              |         |                          |                                      |
|                      |                              |         |                          | Save & Continue $\rightarrow$        |
|                      |                              |         |                          |                                      |
| Privacy Policy       |                              |         |                          |                                      |
| Terms & Conditions   |                              |         |                          |                                      |
| Accessibility        |                              |         |                          |                                      |
| Prepaid Card Terms & | Conditions                   |         |                          |                                      |
| Redeem Your Reward   |                              |         |                          |                                      |
|                      |                              |         |                          | © 2020 FE Incentives All Rights Rese |

Complete the **delivery information.** 

# **Redemption Portal** - Cart

My Cart (1) | Contact Us | My Account | Logout | Español Welcome Hollie Credit Balance: \$25.00

|                                  | ipping Information                                  | 2 Review and Place Order                |                     | 3 Receive Confirma       | tion                       |
|----------------------------------|-----------------------------------------------------|-----------------------------------------|---------------------|--------------------------|----------------------------|
| Please review the d              | etails below before placing your o                  | order                                   | Order Tota          | al:\$25.00               | Place Order                |
| hipping Info                     |                                                     |                                         |                     |                          |                            |
| Expected Arriv<br>Email: johnsmi | val Date: 7-10 business days. Elec<br>ith@email.com | tronic gift cards typically arrive by e | mail within 1 hour. |                          | Edit                       |
| promotions a                     | nd Coupons                                          |                                         |                     |                          |                            |
| \$25.00 TEST Code -              | 25222222222                                         |                                         | \$25.00             |                          | Remove                     |
|                                  |                                                     |                                         |                     |                          | Add                        |
| ems in Your Order                |                                                     |                                         |                     | Quantity                 | Price                      |
| Walmart                          | Walmart Gift Card - Email<br>\$25.00 each           | - \$25                                  |                     | 1                        | \$25.00                    |
|                                  |                                                     |                                         |                     | Subtotal                 | \$25.00                    |
|                                  |                                                     |                                         |                     | Order Total              | \$25.00                    |
|                                  |                                                     |                                         |                     | Reward Value Balance Due | (\$25.00)<br><b>\$0.00</b> |
|                                  |                                                     |                                         | Edit Order          | Continue Shopping        | Place Order                |
|                                  |                                                     |                                         |                     |                          |                            |
|                                  |                                                     |                                         |                     |                          |                            |

# **Have questions?**

Reward Builder Customer Care:

#### 855-525-7665

Email us anytime at: rewardssupport@eeincentives.com

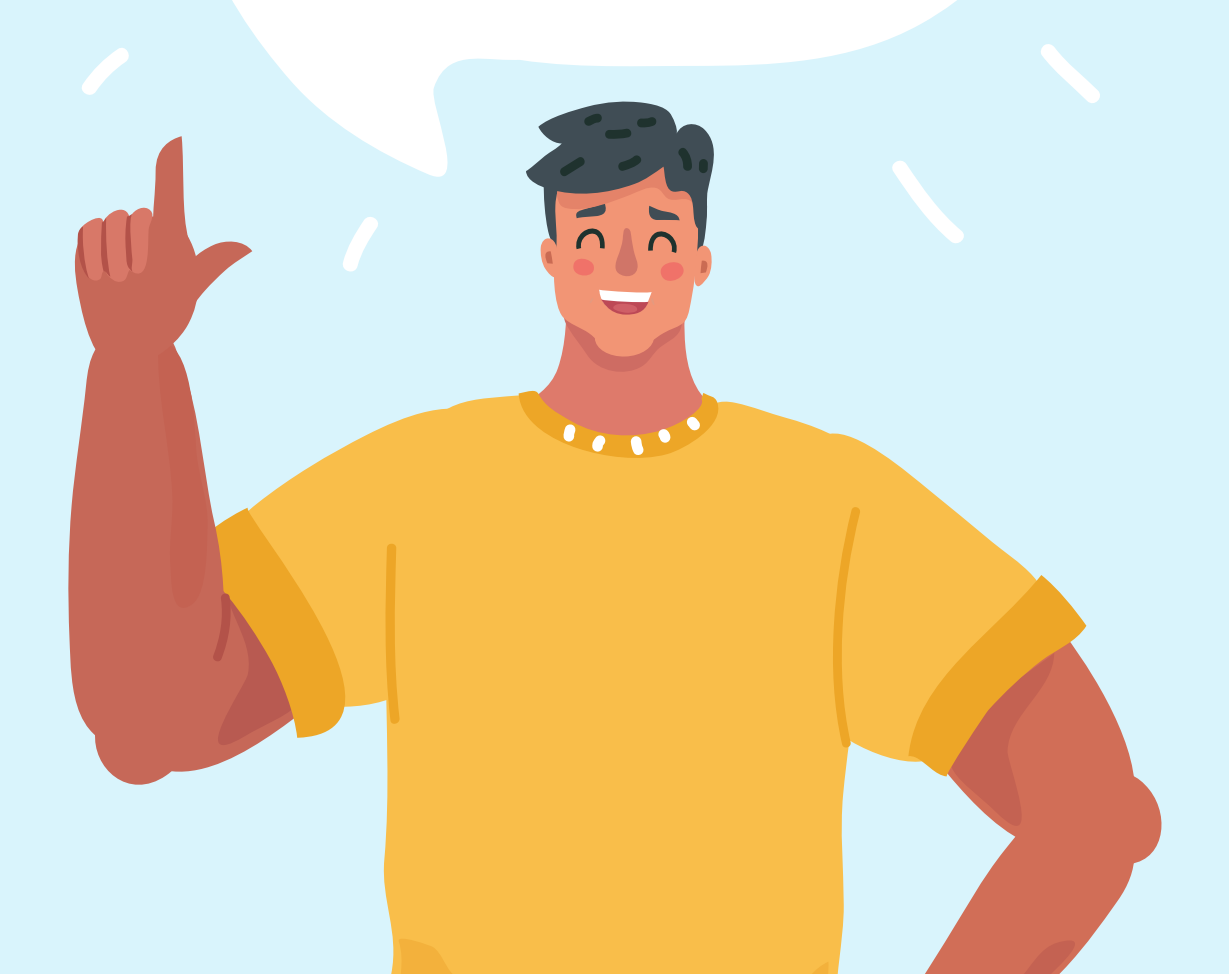